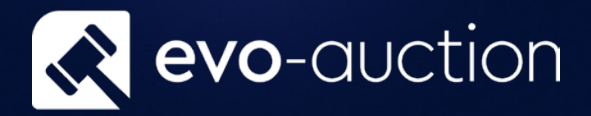

## Client Rec

# User guide

Published date: 1 July 2023

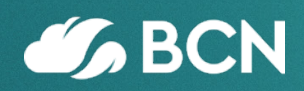

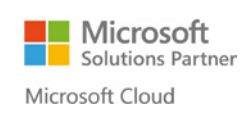

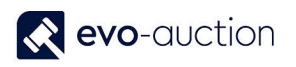

## TABLE OF CONTENTS

| 1 CLIENT RECS           | 3 |
|-------------------------|---|
| GENERAL FASTTAB         | 4 |
| FORCE UPDATE            | 4 |
| CLIENT ACCOUNTS FASTTAB | 5 |
| CASH ACCOUNTS FASTTAB   | 6 |

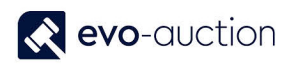

## 1.1 CLIENT RECS

The **Client Recs.** is a management tool, which will help you to reconcile all the bank accounts. Client accounts maintained in Evo-auction must be reconciled regularly.

The client reconciliation feature is used to check the bank ledger entries and the balance on the accounts against the statement from the bank.

All the open entries must be reconcile to minimise errors and orphan entries.

To access the **Client Recs**:

1. In the Search box enter **Client Recs** and then choose the related link. The **Client Recs** window opens.

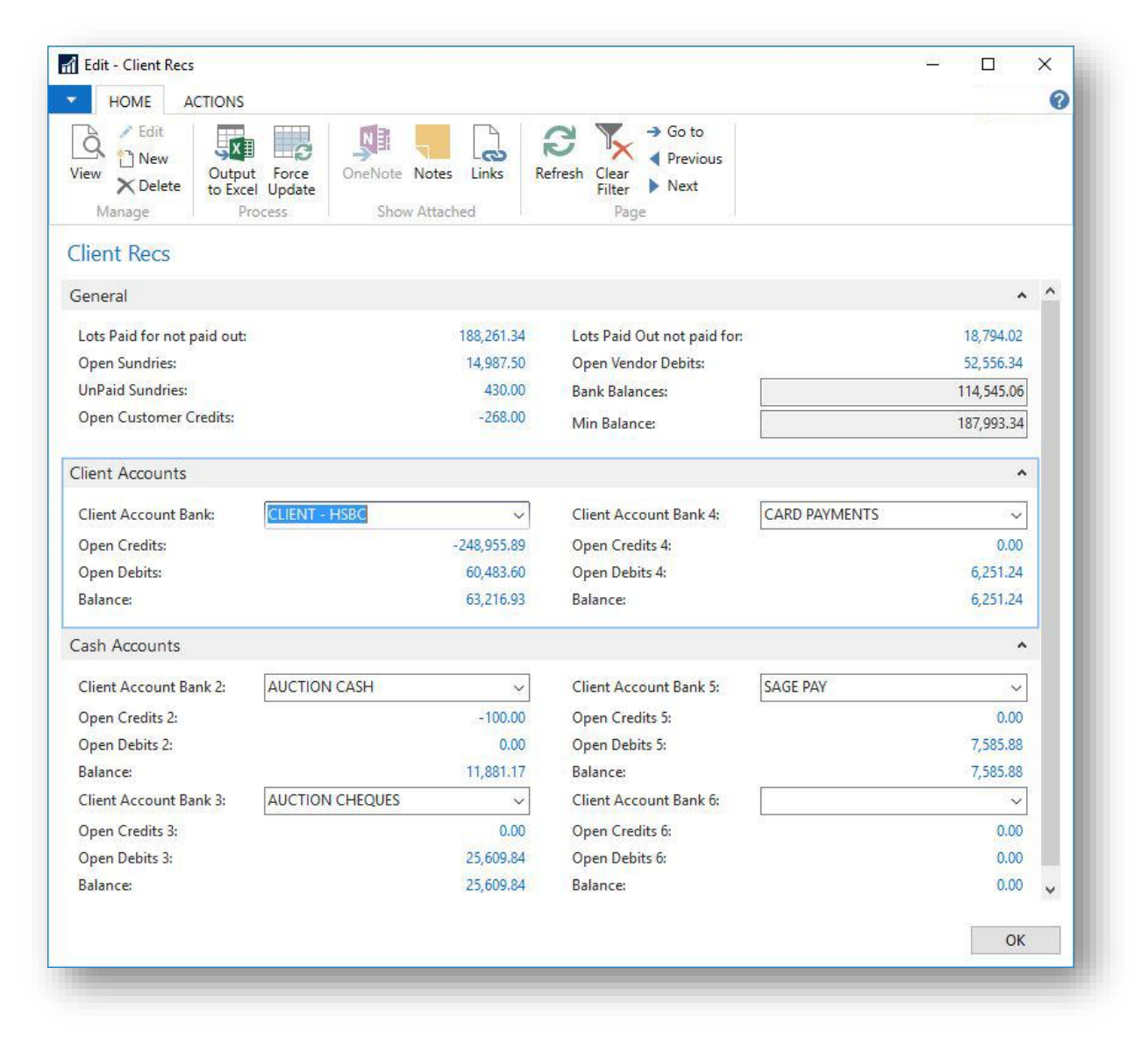

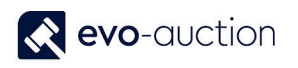

#### GENERAL FASTTAB

In this FastTab, you can view outstanding clients' accounts.

| seneral                     |            |                             | ^          |
|-----------------------------|------------|-----------------------------|------------|
| Lots Paid for not paid out: | 188,261.34 | Lots Paid Out not paid for: | 18,794.02  |
| Open Sundries:              | 14,987.50  | Open Vendor Debits:         | 52,556.34  |
| UnPaid Sundries:            | 430.00     | Bank Balances:              | 114,545.06 |
| Open Customer Credits:      | -268.00    | Min Balance:                | 187,993.34 |

| Field name                 | Description                                                                                                    |
|----------------------------|----------------------------------------------------------------------------------------------------|
| Lots Paid for not paid out | Lots paid by buyers but not paid to vendor yet.                                                                                                    |
| Open Sundries              | Vendors' sundries which were not invoiced yet                                                                                                    |
| UnPaid Sundries            | Vendors' sundries, which were invoiced but not collected yet.                                                                                                    |
| Open Customer Credits      | Buyers' payments not assigned to any invoice.<br>Check every line on this list, to eliminate errors such as payment not<br>applied to an invoice or payment that should be refunded. |
| Lots Paid Out not paid for | Lots paid to vendor but not paid by buyer.                                                                                                    |
|                            | Follow your auction house internal procedures to reduce lines.                                                                                                    |
|                            | To update 'Vendor Receive Net' values, highlight all the lines and select <b>Check Line</b> from the Ribbon.                                                                         |
| Open Vendor Debits         | Vendor payments not assigned to any invoice.<br>Check every line on this list to eliminate errors such as payment not<br>applied to an invoice or payment that should be refunded.   |
| Bank Balances              | This value is based on your auction house internal procedures and it shows actual bank balances.                                                                                     |
| Min Balance                | This value is based on your auction house internal procedures and it shows minimum balance to cover all financial liabilities.                                                       |

#### FORCE UPDATE

If fields in the General FastTab Lots Paid for not paid out or Lots Paid Out not paid for are showing incorrect values you have to force the update manually.

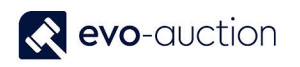

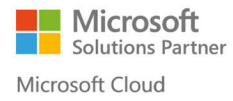

#### IMPORTANT

Do not run the **Force Update** during an auction, as this process will block other users and takes a long time!

It is advice to run the Force Update before starting the reconciliation process.

To update the fields select **Force Update** from the Ribbon.

| HOME ACTIONS                                                                        |                                      |                                                                      |                                      |   |
|-------------------------------------------------------------------------------------|--------------------------------------|----------------------------------------------------------------------|--------------------------------------|---|
| View X Delete<br>Manage Y Edit<br>New<br>Cutuut Force<br>to Excel Update<br>Prosers | Note Notes Links Re<br>Show Attached | Go to<br>Previous<br>Filter → Go to<br>Previous<br>Previous<br>Page  |                                      |   |
| light Pace                                                                          |                                      |                                                                      |                                      |   |
| Inent Neus                                                                          |                                      |                                                                      |                                      |   |
| General                                                                             |                                      |                                                                      | ^                                    | ^ |
| General<br>Lots Paid for not paid out:                                              | 188,261.34                           | Lots Paid Out not paid for:                                          | 18,794.02                            | ^ |
| General<br>Lots Paid for not paid out:<br>Open Sundries:                            | 188,261.34<br>14,987.50              | Lots Paid Out not paid for:<br>Open Vendor Debits:                   | 18,794.02<br>52,556.34               | ^ |
| General<br>Lots Paid for not paid out:<br>Open Sundries:<br>UnPaid Sundries:        | 188,261.34<br>14,987.50<br>430.00    | Lots Paid Out not paid for:<br>Open Vendor Debits:<br>Bank Balances: | 18,794.02<br>52,556.34<br>114,545.06 | ^ |

#### CLIENT ACCOUNTS FASTTAB

In this FastTab, you can view the client bank accounts. Select a bank account from drop down list to display detailed information.

| Client Account Bank: | CLIENT - HSBC | ~           | Client Account Bank 4: | CARD PAYMENTS | ~        |
|----------------------|---------------|-------------|------------------------|---------------|----------|
| Open Credits:        |               | -248,955.89 | Open Credits 4:        |               | 0.00     |
| Open Debits:         |               | 60,483.60   | Open Debits 4:         |               | 6,251.24 |
| Balance:             |               | 63,216.93   | Balance:               |               | 6,251.24 |

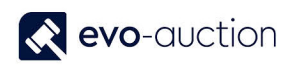

| Field name          | Description                                                                |
|---------------------|----------------------------------------------------------------------------|
| Client Account Bank | Select a bank account from drop down list to display detailed information. |
| Open Credits        | Posted vendors' payments and buyers' refunds (payments out).               |
| Open Debits         | Posted buyers' payments and vendors' refunds (payments in).                |
| Balance             | Balance of G/L bank account.                                               |

#### CASH ACCOUNTS FASTTAB

In this FastTab, you can view the cash accounts. Select an account from drop down list to display detailed information.

| lash Accounts          |                 |           |                        |           | ^        |
|------------------------|-----------------|-----------|------------------------|-----------|----------|
| Client Account Bank 2: | AUCTION CASH    | ~         | Client Account Bank 5: | SAGE PAY  | ~        |
| Open Credits 2:        |                 | -100.00   | Open Credits 5:        |           | 0.00     |
| Open Debits 2:         |                 | 0.00      | Open Debits 5:         |           | 7,585.88 |
| Balance:               |                 | 11,881.17 | Balance:               |           | 7,585.88 |
| Client Account Bank 3: | AUCTION CHEQUES | ~         | Client Account Bank 6: |           | ~        |
| Open Credits 3:        | 14              | 0.00      | Open Credits 6:        | <i>82</i> | 0.00     |
| Open Debits 3:         |                 | 25,609.84 | Open Debits 6:         |           | 0.00     |
| Balance:               |                 | 25,609.84 | Balance:               |           | 0.00     |

| Field name          | Description                                                                |
|---------------------|----------------------------------------------------------------------------|
| Client Account Bank | Select a bank account from drop down list to display detailed information. |
| Open Credits        | Posted vendors' payments and buyers' refunds (payments out).               |
| Open Debits         | Posted buyers' payments and vendors' refunds (payments in).                |
| Balance             | Balance of G/L bank account.                                               |

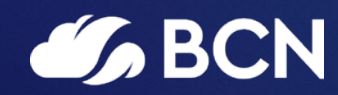

#### www.bcn.co.uk

Registered in England and Wales. Company registration number 06893253. VAT registration number 311 9269 13.